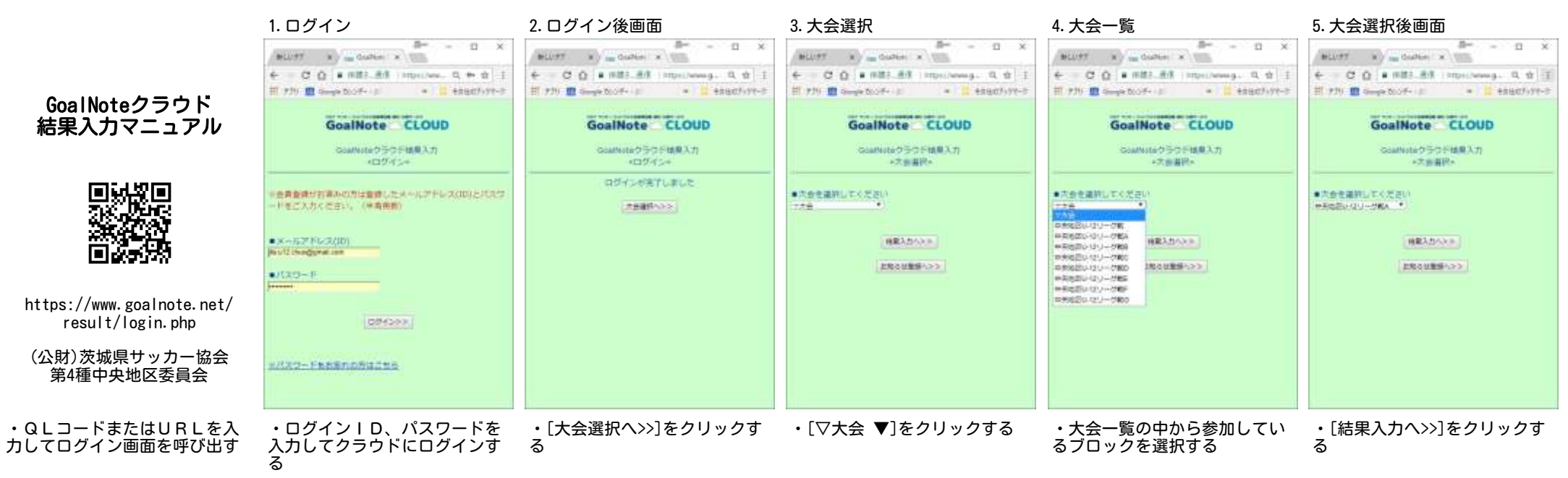

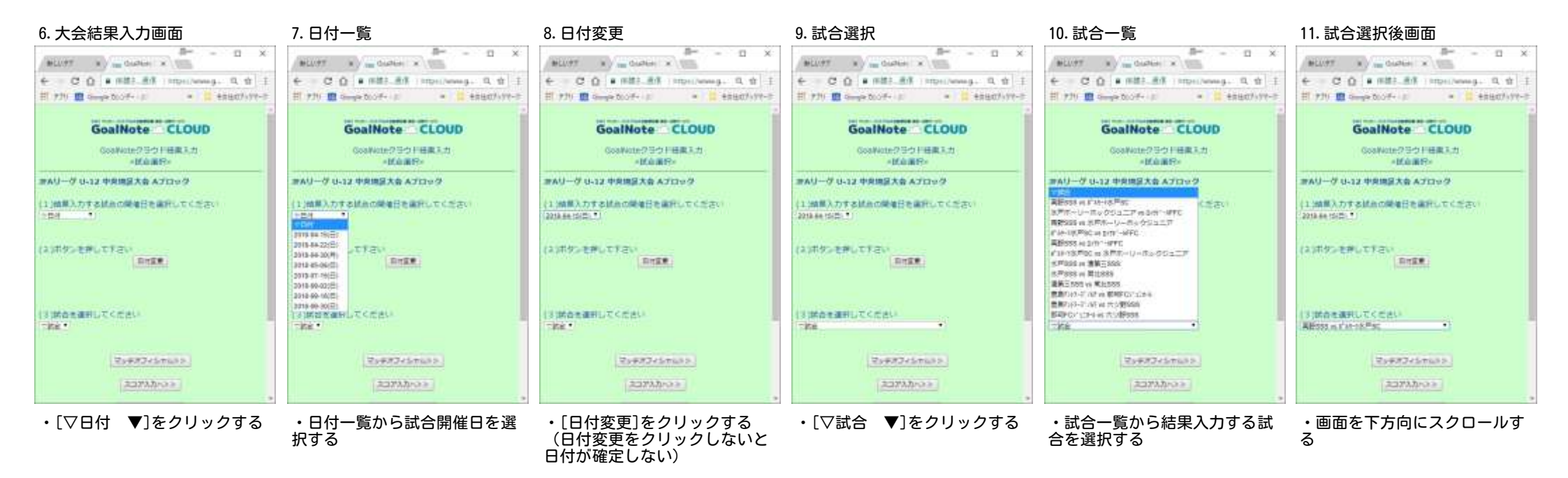

Page 1

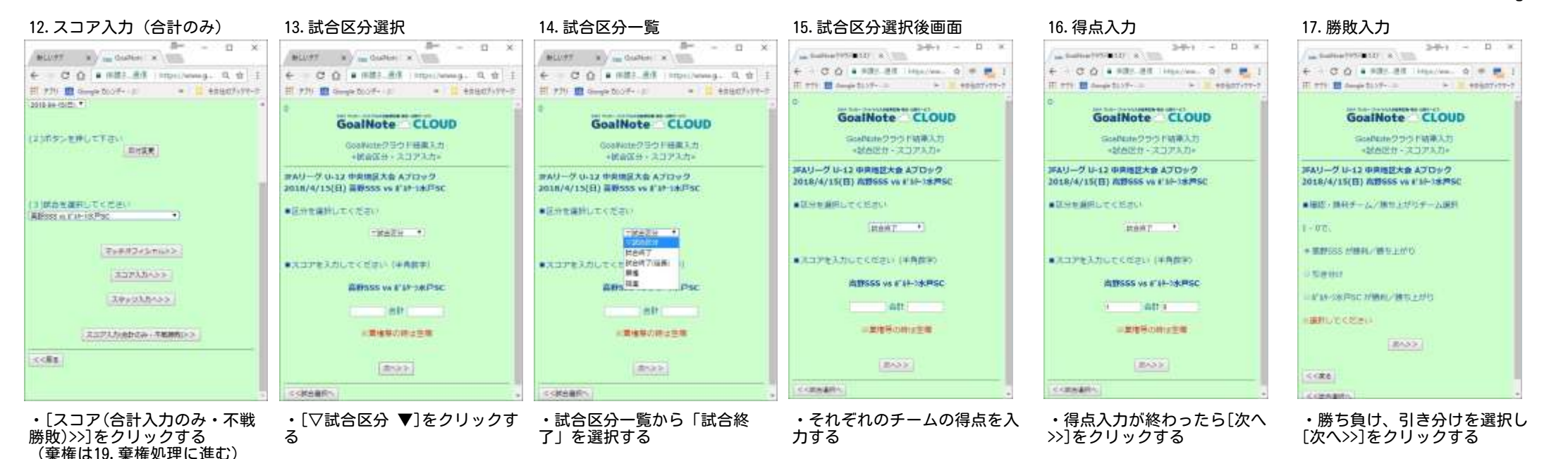

## 18. 結果登録

3-F-1 - D × Construction and the local distance IT ant I Amar 2159- ..... in apartity-7 GoalNote CLOUD Scallableクラヴド結準入力 \*为力内的秘密\* IFAリーグ U-12 中原地区大会 Aプロック 2018/4/15(日) 次間555 vs #16-1ま用50 100602-01 100197 13071 ABSSSORT 1 2 0 G+2019-984 6-25 <120 B

・試合結果を確認し間違ってい なければ[OKなのでデータ登 録]をクリックする ・間違っている場合は[戻る]で 戻って修正を行う

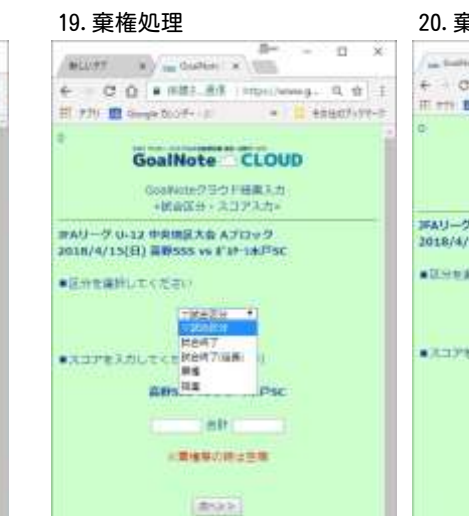

・ 棄権の場合は試合区分一覧から「 棄権」を選択する

くく林台書所へ

20.棄権選択

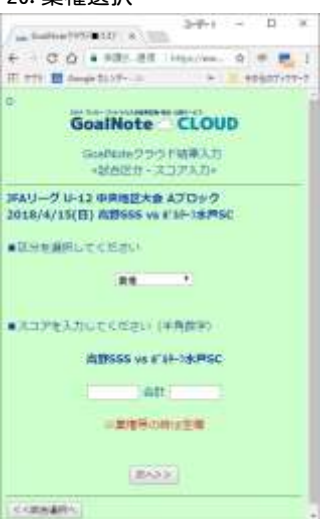

 ・不戦勝5、不戦敗0で得点を 入力する 21. 得点入力

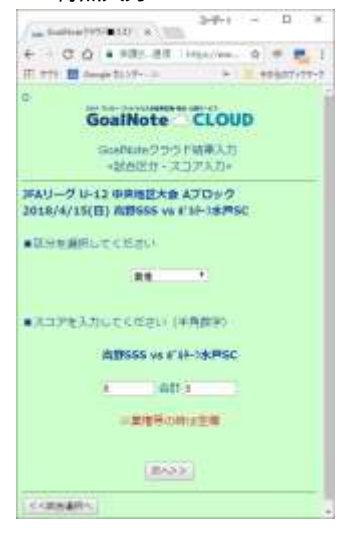

・得点入力が終わったら[次へ >>]をクリックする 22. 勝敗入力

3-Pri - D X Contractivities of a link GoalNote CLOUD GoalMateクラウド結果入力 \*MAID1 - 2373.7)\* IFAリーグ U-12 中共地区大会 Aプロック 2018/4/15(日) 次的SSS vs #14-3ま用SC ●細胞・腫科チーム/種性とがパテーム原則 0-30. 第111555 が勝利に勝ち上がり The store \*###-S#FSC 计输用L/操作主动行 HERE AN COMPLE 2433 < C22.6 1 ----

・勝ち負け、引き分けを選択し [次へ>>]をクリックする 23. 結果登録

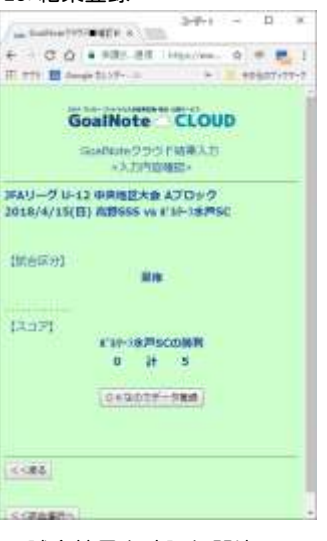

・試合結果を確認し間違ってい なければ[OKなのでデータ登 録]をクリックする ・間違っている場合は[戻る]で 戻って修正を行う